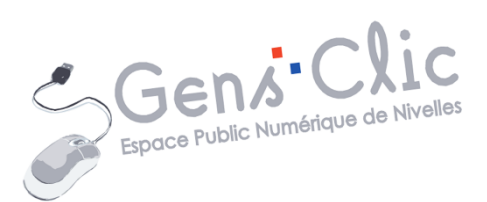

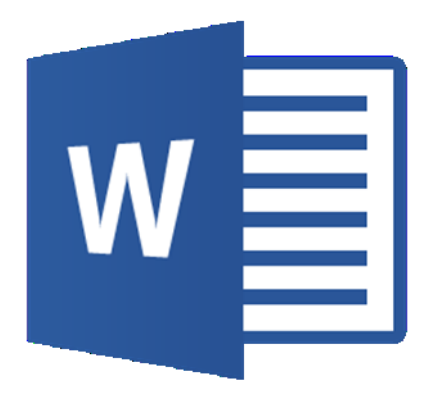

MODULE 35

# WORD : STYLES, TABLE DES MATIERES

EPN Gens Clic | Module 35 Intermédiaire Géraldine Masse CC0

#### Les styles en quelques mots

Un style est un ensemble de mises en forme identifiées par un nom. Appliquer un même style à plusieurs paragraphes permet de leur attribuer exactement la même mise en forme. Modifier ce style entraînera la modification de la mise en forme de tous les paragraphes qui reposent sur ce style. Utiliser les styles permet de gagner du temps essentiellement lors de longs documents.

#### Créer un nouveau style

Sélectionnez un mot ou une phrase et appliquez-lui une mise en forme (police, taille, couleur, alignement...). Dans le cas de cet exemple, nous allons commencer par le titre : lorsque la mise en forme est faite, placez le curseur dans le paragraphe correspondant, cliquez ensuite sur le bouton du coin inférieur droit de la partie **Styles** (il existe d'autres possibilités).

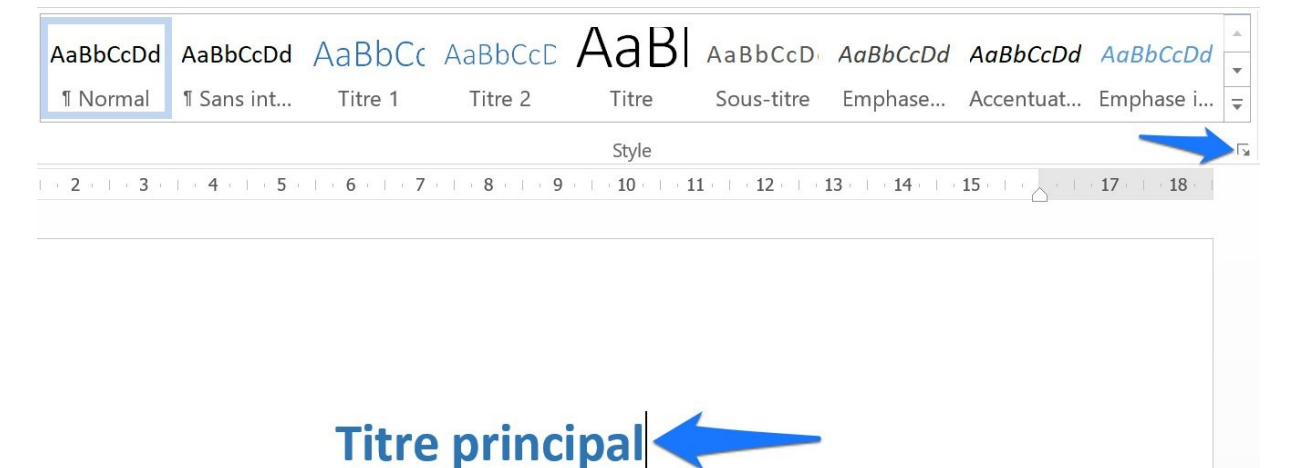

Vous ouvrez alors la boîte de dialogue Styles. Cliquez sur le bouton **Nouveau Style** pour ouvrir la boîte de dialogue **Créer un style à partir de la mise en forme.** 

| ffacer tout         |            |
|---------------------|------------|
| Normal              | T          |
| Sans interligne     | T          |
| Titre 1             | <u>¶3</u>  |
| Titre 2             | <u> 13</u> |
| Titre               | <u> 19</u> |
| Sous-titre          | <u>43</u>  |
| Emphase pâle        | a          |
| Accentuation        | a          |
| Emphase intense     | a          |
| Élevé               | a          |
| Citation            | <u>¶a</u>  |
| Citation intense    | <u>73</u>  |
| Référence pâle      | a          |
| Référence intense   | a          |
| Titre du livre      | a          |
| Paragraphe de liste | 97         |

Ap Ap

Options...

| Propriétés   Nom :   Type de style :   Paragraphe   Style basé sur :   * Normal   Style du paragraphe suivant :     Mise en forme   Calibri (Corps)   22   G   I   S     Paragraphe précédent Paragraphe précédent Paragraphe précéde                                                                                                    |                                                                                                  | ise en forme                                                                                                    | × |
|----------------------------------------------------------------------------------------------------|--------------------------------------------------------------------------------------------------|----------------------------------------------------------------------------------------------------|---|
| Nom :       Titre Principal         Type de style :       Paragraphe         Style basé sur :       * Normal         Style du paragraphe suivant :       *         Mise en forme       *         Calibri (Corps)       22       G       I       S         E       E       E       E       E         Paragraphe précédent Paragraphe précédent Paragraphe précéd                                                                                                    | Propriétés                                                                                       |                                                                                                    |   |
| Type de style : Paragraphe   Style basé sur : <ul> <li>Normal</li> </ul> Style du paragraphe suivant :     Mise en forme Calibri (Corps) 22 G I S <ul> <li>G I S  <ul> <li>F</li> <li>F</li> <li>F</li> <li>F</li> <li>F</li> </ul>    Paragraphe précédent Paragraphe précédent Paragr</li></ul>                                                                                                    | <u>N</u> om :                                                                                    | Titre Principal                                                                                                    |   |
| Style basé sur : * Normal   Style du paragraphe suivant :   Mise en forme   Calibri (Corps)   22 v G I S   Calibri (Corps)   22 v G I S   Image: Image: Imag                                                                                                    | Type de <u>s</u> tyle :                                                                          | Paragraphe                                                                                                    | ~ |
| Style du paragraphe suivant :         Mise en forme         Calibri (Corps)       22         I       I         I       I                                                                                                    | Style <u>b</u> asé sur :                                                                         | * Normal                                                                                                    | ~ |
| Vise en forme<br>Calibri (Corps) 22 ✓ G I S ✓ ✓<br>E E E E = = = C E E E E E FE<br>Paragraphe précédent Paragraphe précédent Paragraphe préc | <u>Style du paragraphe suivant :</u>                                                             |                                                                                                    | ~ |
| Titre principal                                                                                                    | Vise en forme<br>Calibri (Corps)                                                                 | 2       ✓       G       I       S       ✓         =       =       =       I       I       I       I         Paragraphe       précédent Paragraphe       précédent Paragraphe       précédent Paragraphe       précédent Paragraphe         Paragraphe       précédent Paragraphe       précédent Paragraphe       précédent Paragraphe       précédent Paragraphe                 |   |
| Paragraphe suivant Paragraphe suivant Paragraphe suivant Paragraphe suivant Paragraphe suivant Paragraphe<br>suivant Paragraphe suivant Paragraphe suivant Paragraphe suivant Paragraphe suivant Paragraphe suivant<br>Paragraphe suivant Paragraphe suivant Paragraphe suivant Paragraphe suivant Paragraphe suivant Paragraphe<br>suivant Paragraphe suivant Paragraphe suivant Paragraphe suivant Paragraphe suivant Paragraphe suivant                                                                                                    | Paragraphe suivant Pa<br>suivant Paragraphe su<br>Paragraphe suivant Pa<br>suivant Paragraphe su | <b>Titre principal</b><br>ragraphe suivant Paragraphe suivant Paragraphe suivant Paragraphe<br>ivant Paragraphe suivant Paragraphe suivant Paragraphe suivant<br>ragraphe suivant Paragraphe suivant Paragraphe suivant Paragraphe<br>ivant Paragraphe suivant Paragraphe suivant Paragraphe suivant Paragraphe<br>ivant Paragraphe suivant Paragraphe suivant Paragraphe suivant |   |

Donnez un nom à votre style, pensez à la simplicité, pour ne pas perdre de temps à vous rappeler du nom donné.

Créez de cette façon autant de styles que nécessaire. Vous les retrouvez dans la fenêtre **Styles** ainsi que dans le menu **Accueil/ Style**.

|                    | Styles                                         | *         |
|--------------------|------------------------------------------------|-----------|
|                    | Effacer tout                                   |           |
|                    | Normal                                         | ٣         |
|                    | Titre Principal                                | ٣         |
| Titue write size l | Sans interligne                                | ۲         |
| ntre principal     | Titre 1                                        | <u>19</u> |
|                    | Titre 2                                        | <u>13</u> |
|                    | Titre                                          | <u>19</u> |
|                    | Sous-titre                                     | <u>19</u> |
|                    | Emphase pâle                                   | а         |
|                    | Accentuation                                   | а         |
|                    | Emphase intense                                | а         |
|                    | Élevé                                          | а         |
|                    | Citation                                       | <u>#a</u> |
|                    | Citation intense                               | <u>13</u> |
|                    | Référence pâle                                 | а         |
|                    | Référence intense                              | а         |
|                    | Titre du livre                                 | а         |
|                    | Paragraphe de liste                            | ۳         |
|                    | Afficher l'aperçu<br>Désactiver les styles lie | ès        |
|                    | 14 As As                                       | Options   |

3

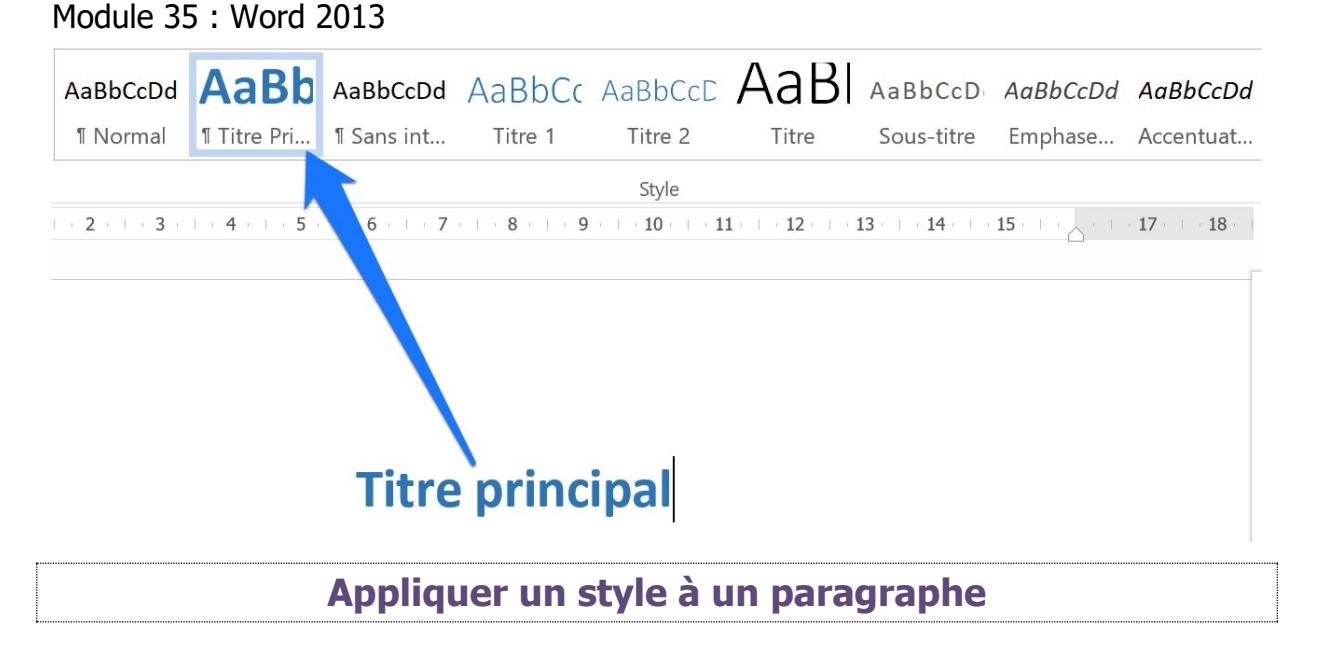

Pour appliquer un style à votre document, placez-vous dans le paragraphe à modifier.

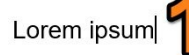

Lorem ipsum dolor sit amet, consectetur adipiscing elit. Quisque facilisis odio risus, et ullamcorper magna rutrum non. In tincidunt molestie volutpat. Quisque dapibus ligula, ut porta elit dapibus quis. Nunc vulputate dapibus mauris at viverra. Aenean tincidunt porttitor velit a luctus. Aenean in eros pretium eros fringilla accumsan vitae at odio. Integer nec tellus et est bibendum imperdiet. Suspendisse rhoncus malesuada est, eu placerat ipsum dapibus nec.

Proin ultrices ullamcorper fringilla. Pellentesque non lectus ut lacus condimentum pulvinar non semper turpis. In condimentum sed augue ac semper. Class aptent taciti sociosqu ad litora torquent per conubia nostra, per inceptos himenaeos. Morbi sit amet tellus lacus. Suspendisse potenti. Sed nisl dolor, euismod eget consectetur eu, commodo id nunc. Aliquam placerat porta arcu, quis scelerisque urna commodo ac. Suspendisse velit nisl, pharetra at est sed, rutrum aliquam risus.

Ensuite sélectionnez le style à appliquer. Dans **la fenêtre des styles** ou dans le menu **Accueil**.

| A.      | ∷·≟·'≂· € ≉ ጲ∖ ¶<br>≣∎≣≣∎‡• ≙·⊞· | AaBbCcDd<br>¶Normal | AaBb BbCcDd                       | AaBbCc<br>Titre 1 | AaBbCcC<br>Titre 2 | AaBI            | AaBbCcD<br>Sous-titre | Æ |
|---------|----------------------------------|---------------------|-----------------------------------|-------------------|--------------------|-----------------|-----------------------|---|
| Гя<br>1 | Paragraphe 5                     | 5 6                 | 5 · · · 7 · · · 8 · · · 9 · · · · | 10 · · · 11 · · · | Style              | · 14 ·   · 15 · | · · · · 17 ·          |   |

## Lorem ipsum

Lorem ipsum dolor sit amet, consectetur adipiscing elit. Quisque facilisis odio risus, et ullamcorper magna rutrum non. In tincidunt molestie volutpat. Quisque dapibus ligula, ut porta elit dapibus quis. Nunc vulputate dapibus mauris at viverra. Aenean tincidunt porttitor velit a luctus. Aenean in eros pretium eros fringilla accumsan vitae at odio. Integer nec tellus et est bibendum imperdiet. Suspendisse rhoncus malesuada est, eu placerat ipsum dapibus nec.

Proin ultrices ullamcorper fringilla. Pellentesque non lectus ut lacus condimentum pulvinar non semper turpis. In condimentum sed augue ac semper. Class aptent taciti sociosqu ad litora torquent per conubia nostra, per inceptos himenaeos. Morbi sit amet tellus lacus. Suspendisse potenti. Sed nisl dolor, euismod eget consectetur eu, commodo id nunc. Aliquam placerat porta arcu, quis scelerisque urna commodo ac. Suspendisse velit nisl, pharetra at est sed, rutrum aliquam risus.

Vous n'êtes pas obligés de sélectionner tout le texte d'un paragraphe, placez-vous dans le paragraphe et sélectionnez votre style.

Si vous souhaitez modifier l'apparence de plusieurs paragraphes en même temps, alors vous devrez les sélectionner.

#### **Modifier un style**

Pour modifier un style existant, cliquez droit sur celui-ci (depuis les outils ou la fenêtre de styles) et choisissez **Modifier...** 

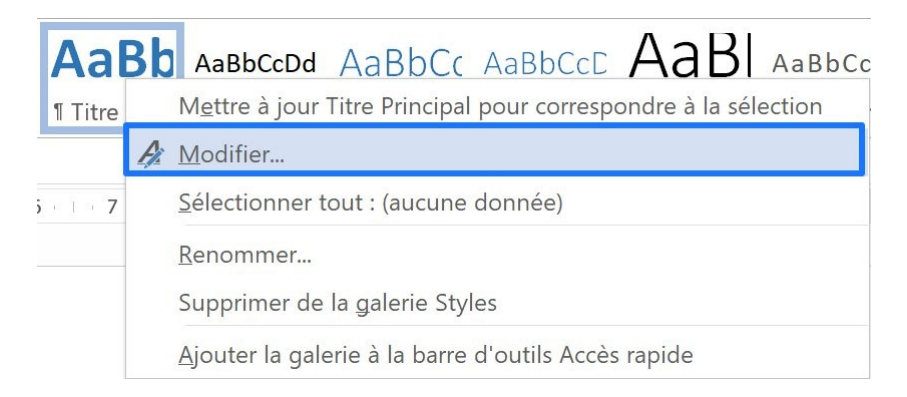

Vous ouvrez ainsi la fenêtre **Modifier le style**. Effectuez les modifications nécessaires et cliquez sur **OK**.

## **Supprimer un style**

Pour supprimer un style, cliquez droit sur celui-ci et sélectionnez **Supprimer de la** galerie Style.

Mettre à jour Titre Principal pour correspondre à la sélection

A Modifier...

<u>S</u>électionner tout : (aucune donnée)

Renommer...

Supprimer de la galerie Styles

Ajouter la galerie à la barre d'outils Accès rapide

Créer une table des matières

Pour ajouter une table des matières, cliquez sur l'outil **Table des matières** de l'onglet **Références**.

5

|            | Prédéfini                                                                            |
|------------|--------------------------------------------------------------------------------------|
| Table des  | Table automatique 1                                                                  |
| matières * | Table des matières         Titre 1         Titre 2         1         Titre 3         |
|            | Table automatique 2                                                                  |
|            | Table des matières         Titre 1         Titre 2         Titre 3                   |
|            | Table des matières manuelle                                                          |
|            | Table des matières                                                                   |
|            | Tapez le titre du chapitre (niveau 1)1                                               |
|            | Tapez le titre du chapitre (niveau 2)2         Tapez le titre du chapitre (niveau 3) |
|            | Tapez le titre du chapitre (niveau 1)4                                               |
|            | Autres tables <u>d</u> es matières sur Office.com                                    |
|            | Table des matières personnalisée                                                     |
|            | Supprimer la table des matières                                                      |
|            | Enregistrer la sélection dans la galerie Tables des <u>m</u> atières                 |

Vous pouvez sélectionner une des tables automatiques proposées. Si vous souhaitez plutôt la personnaliser, cliquez sur **Table des matières personnalisée**. Cliquez ensuite sur **Options**.

| ble des i          | matières                                                                         |                  |         |                                            | ?                 | >      |
|--------------------|----------------------------------------------------------------------------------|------------------|---------|--------------------------------------------|-------------------|--------|
| Index              | Table des <u>m</u> atières                                                       | Table des illust | rations |                                            |                   |        |
| A <u>p</u> erçu av | vant impression                                                                  |                  |         | Aperçu <u>w</u> eb                         |                   |        |
| Titre 1            |                                                                                  | 1                | ^       | <u>Titre 1</u>                             |                   | 1      |
| Titre              | e 2                                                                              |                  |         | Titre 2                                    |                   |        |
| Ті                 | itre 3                                                                           | 5                |         | <u>Titre 3</u>                             |                   |        |
|                    |                                                                                  |                  | ~       |                                            |                   |        |
| Affich             | er les <u>n</u> uméros de page<br>er les numéros <u>d</u> e page<br>s de suite : | è<br>à droite    | ~       | ✓ Utiliser des liens hypertexte<br>de page | à la place des nu | iméro: |
| Général            |                                                                                  |                  |         |                                            |                   |        |
| Forma <u>t</u> s   | s : Depuis<br>r les ni <u>v</u> eaux : 3                                         | modèle           | ~       | Qptions                                    | Modifi            | er     |
|                    |                                                                                  |                  |         |                                            |                   |        |

La boîte de dialogue Options de la table des matières apparaît. Vous avez 3 styles sélectionnés par défaut. Effacez-les. Indiquez les styles qui feront partie de la table des matières. Dans cet exemple j'ai 2 styles, Titre principal et sous-titre. J'indique un 1 devant Titre principal. Devant Sous-titre j'indique un 2. Validez.

| Options de la table des matières                                                                     | ?                | ×     | Options de la table des matières                         | ?                | ×    |
|----------------------------------------------------------------------------------------------------|------------------|-------|----------------------------------------------------------|------------------|------|
| Construire la table des matières à partir de :<br>Styles                                             |                  |       | Construire la table des matières à partir de :<br>Styles |                  |      |
| Styles disponibles :                                                                                 | <u>N</u> iveau : |       | Styles disponibles :                                     | <u>N</u> iveau : |      |
| Titre 5<br>Titre 6                                                                                   |                  |       | Normal<br>Normal (Web)                                   |                  |      |
| Titre 7<br>Titre 8<br>Titre 9                                                                        |                  |       | Pied de page<br>Sous-titre<br>Titre 1                    | 2                |      |
| <ul> <li>Titre Principal</li> <li>Niveaux hiérarchiques</li> <li>Champs d'entrée de table</li> </ul> | 1                | ~     | Titre 2 Niveaux hiérarchiques Champs d'entrée de table   |                  | v    |
| Rétablir                                                                                             | OK Anr           | nuler | Rétablir                                                 | OK Ann           | uler |

Vous obtenez votre table des matières.

| Les arbres    |  |
|---------------|--|
| Le pommier    |  |
| Le poirier    |  |
| Le citronnier |  |
|               |  |

Pour modifier la table des matières, vous pouvez effectuer un clic droit sur celle-ci :

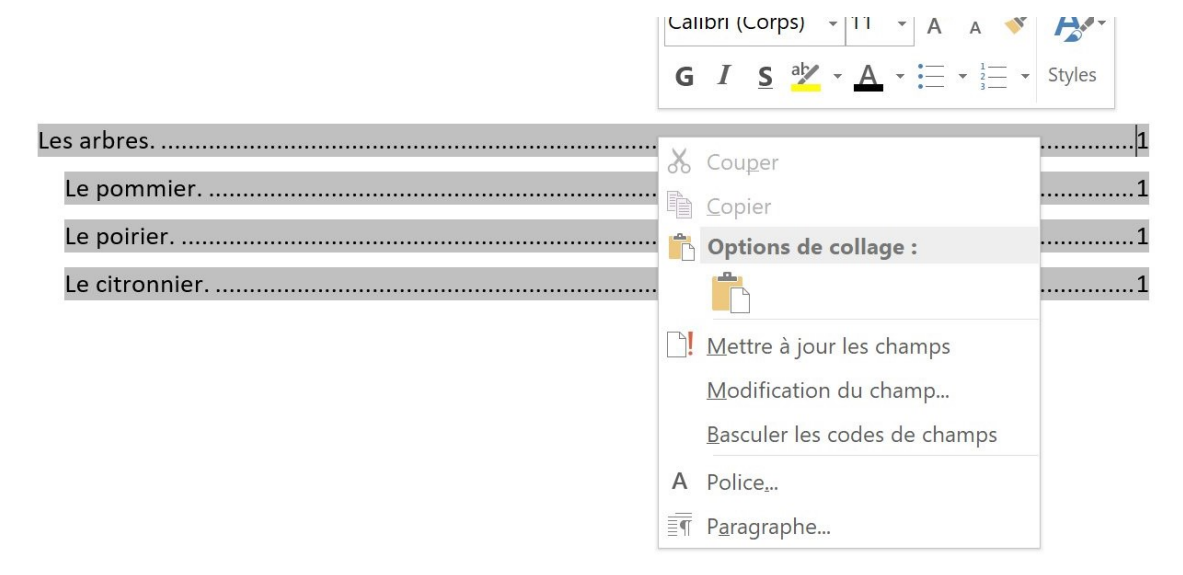

Vous pouvez également utiliser les outils proposés dans la partie **Table des matières** du menu **Références**.

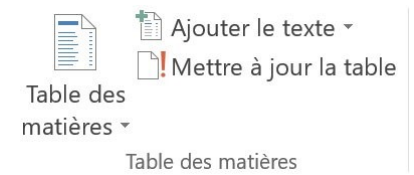

8

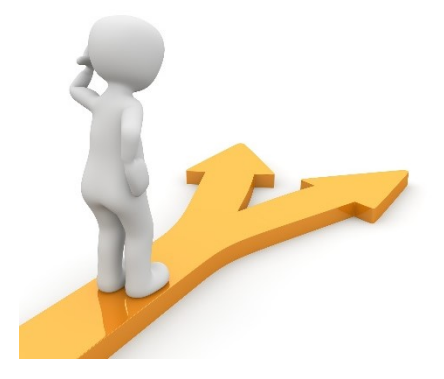

# Table des matières

| Les styles en quelques mots2        |  |
|-------------------------------------|--|
| Créer un nouveau style2             |  |
| Appliquer un style à un paragraphe4 |  |
| Modifier un style5                  |  |
| Supprimer un style5                 |  |
| Créer une table des matières5       |  |
| Table des matières9                 |  |